## システムのログイン方法とホーム画面

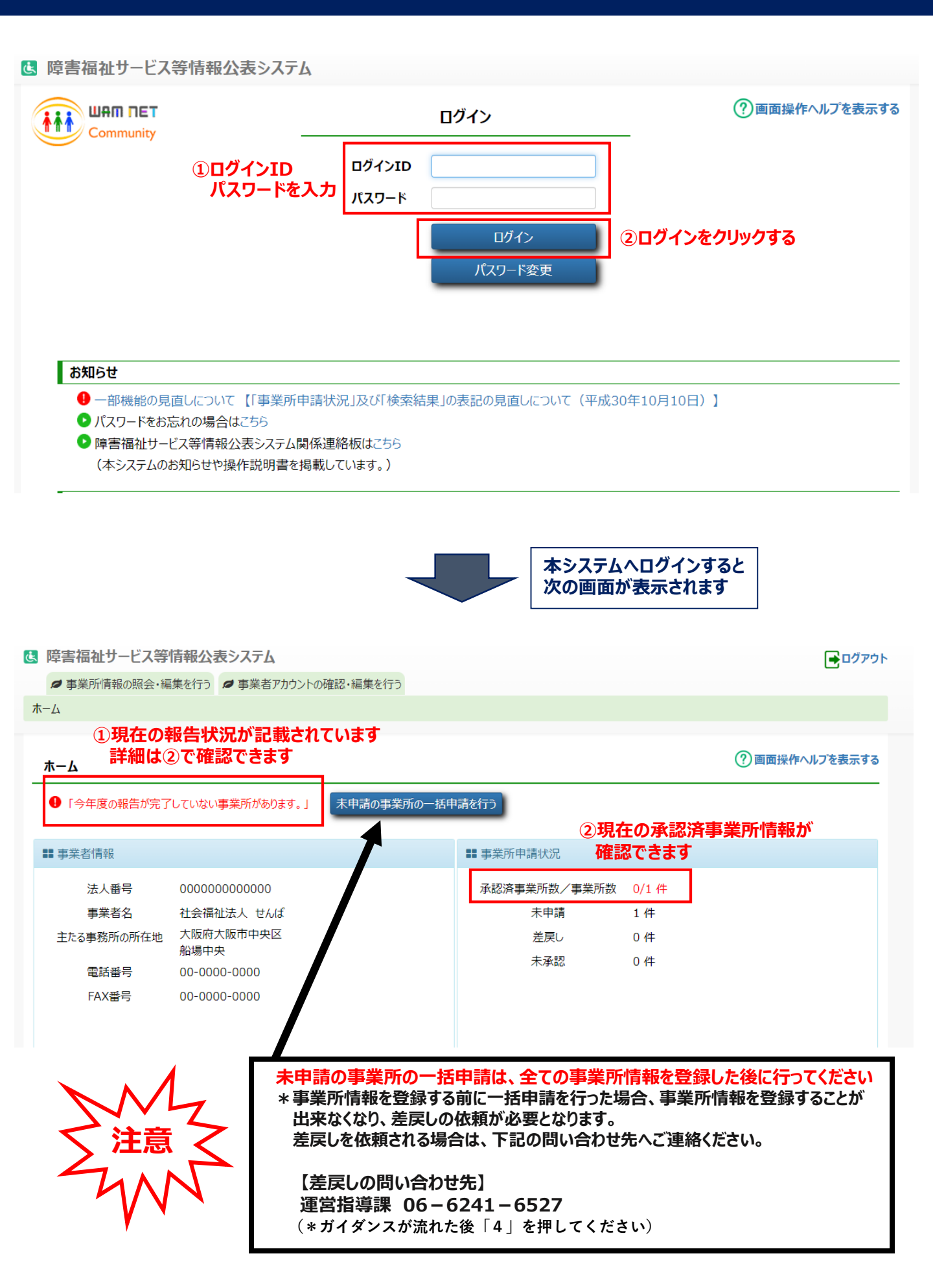

#### 事業所詳細情報の登録

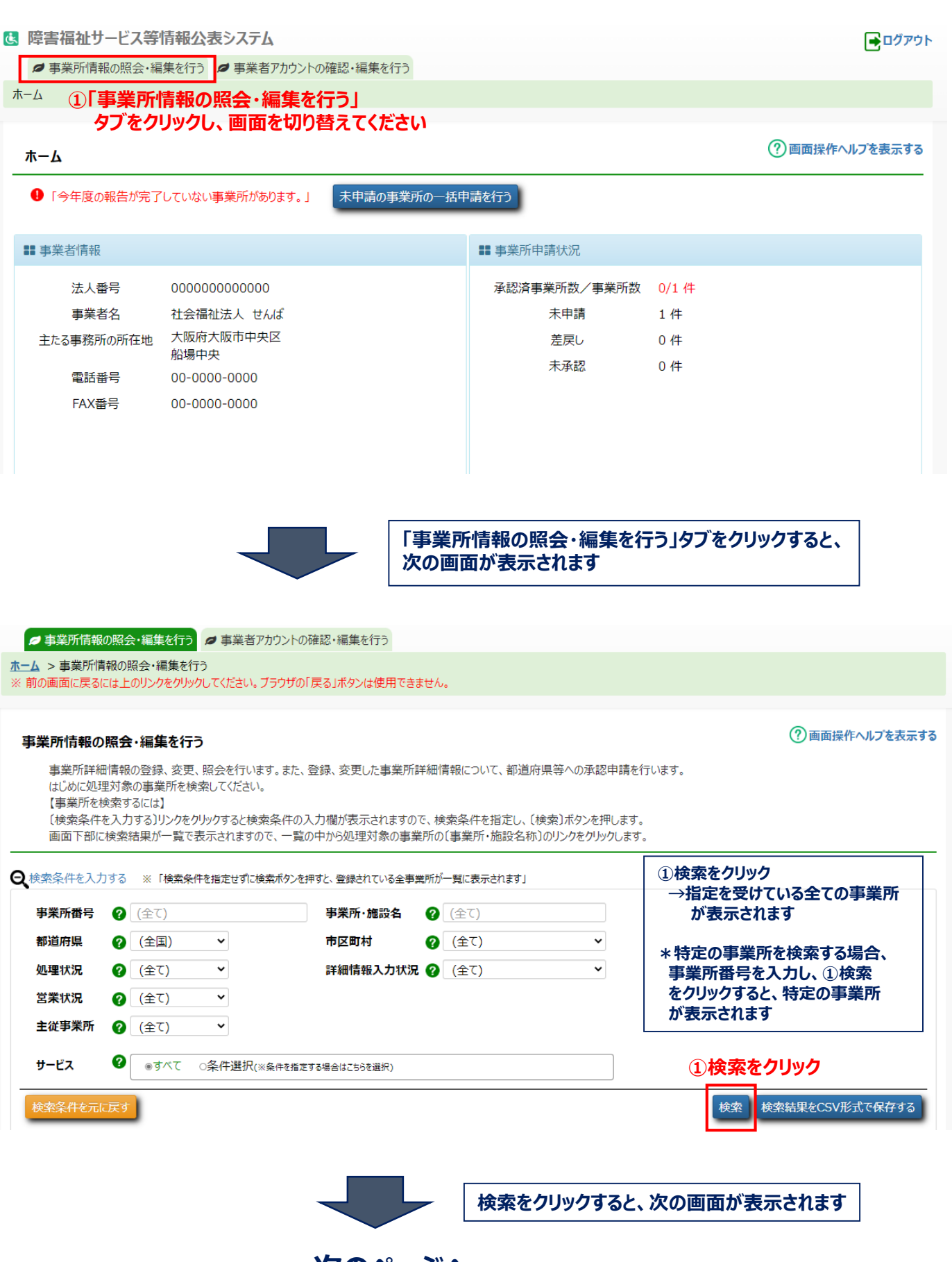

次のページへ

# 事業所詳細情報の登録

? 画面操作ヘルプを表示する

#### 

<u>ホーム</u> > 事業所情報の照会・編集を行う

※前の画面に戻るには上のリンクをクリックしてください。ブラウザの「戻る」ボタンは使用できません。

#### 事業所情報の照会・編集を行う

事業所詳細情報の登録、変更、照会を行います。また、登録、変更した事業所詳細情報について、都道府県等への承認申請を行います。 はじめに処理対象の事業所を検索してください。 【事業所を検索するには】 〔検索条件を入力する〕リンクをクリックすると検索条件の入力欄が表示されますので、検索条件を指定し、〔検索〕ボタンを押します。

し検索条件を入力するリリンクをクリックすると検索条件の入力欄が表示されますので、検索条件を指定し、し検索Jボタンを押します。 画面下部に検索結果が一覧で表示されますので、一覧の中から処理対象の事業所の(事業所・施設名称)のリンクをクリックします。

検索条件を入力する ※「検索条件を指定せずに検索ボタンを押すと、登録されている全事業所が一覧に表示されます」

| アクショ   | ン ? (選択して                | てください)        | ▼実行              |                  |                  |                                          |                                                       |                                                  |                                    |
|--------|--------------------------|---------------|------------------|------------------|------------------|------------------------------------------|-------------------------------------------------------|--------------------------------------------------|------------------------------------|
| 選択口    | 主従                       | サ-ビ<br>24称 ◆  | スの種類 処理状況        | 詳細情報<br>2 入力状況 ? | 申請年月日 公開         | 昨月日 事業所番号                                | 営業状況 指定<br>¢                                          | E機関 更新年月日<br>⇔                                   |                                    |
| 0      | 主 就労継続支援                 | 船場センター 就労継    | 続支援B型 未申請        | Δ                |                  | 270000000                                |                                                       | 市 2023/05/02                                     | 2 2023/05/02                       |
| (      | 1) <b>本システム</b><br>*複数の事 | に登録さ<br>事業所の打 | れている事業<br>皆定を受けて | 業所情報な<br>ている場合   | が確認できま<br>、複数の事員 | す<br>業所情報が表                              | 示されます                                                 |                                                  |                                    |
| L<br>+ | アクション                    | <b>?</b> (1   | <b>髪択してください</b>  | )                | ▼実行              |                                          |                                                       |                                                  |                                    |
|        |                          | - / 24        |                  | # 1/2 A 13       |                  | 詳細情報                                     | 由팩슈머디                                                 | 八間左日口                                            | 主告武帝日                              |
|        |                          | =02<br>◆ 事業所  | f・施設名称 💲         | リーヒスの相           | 與 处理状流<br>◆ ◆ ◆  | 人刀状流 🔮                                   | 中前午月日                                                 | 公開年月日                                            | 事業/17番5<br>令                       |
|        | □ ±                      | 就労継約          | 売支援船場センタ-        | - 就労継続支援         | 爰B型 未申請          | •                                        |                                                       |                                                  | 2700000000                         |
|        |                          |               |                  |                  |                  |                                          |                                                       |                                                  |                                    |
| 未申請    | の事業所の一括                  | 申請を行う         | ?                | )画面操作へり          | しプを表示する          | ※申請復<br>大阪市<br>付がす<br>「未申<br>※承認の<br>所数で | 後、処理状況<br>ちが承認す<br>長示(更棄<br>請」となりま<br>の確認は、オ<br>ご確認くだ | 兄欄は「未<br>えると、公開<br>行)され、<br>です。<br>マーム画面の<br>さい。 | 承認」となり<br> 年月日欄(<br>処理状況構<br>の承認済事 |
|        | ■ 事業所申請                  | <b>青状況</b>    |                  |                  |                  |                                          |                                                       |                                                  |                                    |
|        | 承認済事業                    | 《所数/事業        | 所数 0/1 作         | ŧ                |                  |                                          |                                                       |                                                  |                                    |
|        | ;                        | 未申請           | 1件               |                  |                  |                                          |                                                       |                                                  |                                    |
|        |                          | 差戻し           | 0 件              |                  |                  |                                          |                                                       |                                                  |                                    |
|        |                          | 未承認           | 0件               |                  |                  |                                          |                                                       |                                                  |                                    |
|        |                          |               |                  |                  |                  |                                          |                                                       |                                                  |                                    |
|        |                          |               |                  |                  |                  |                                          |                                                       |                                                  |                                    |

TOPに戻る

## 事業所詳細情報の登録

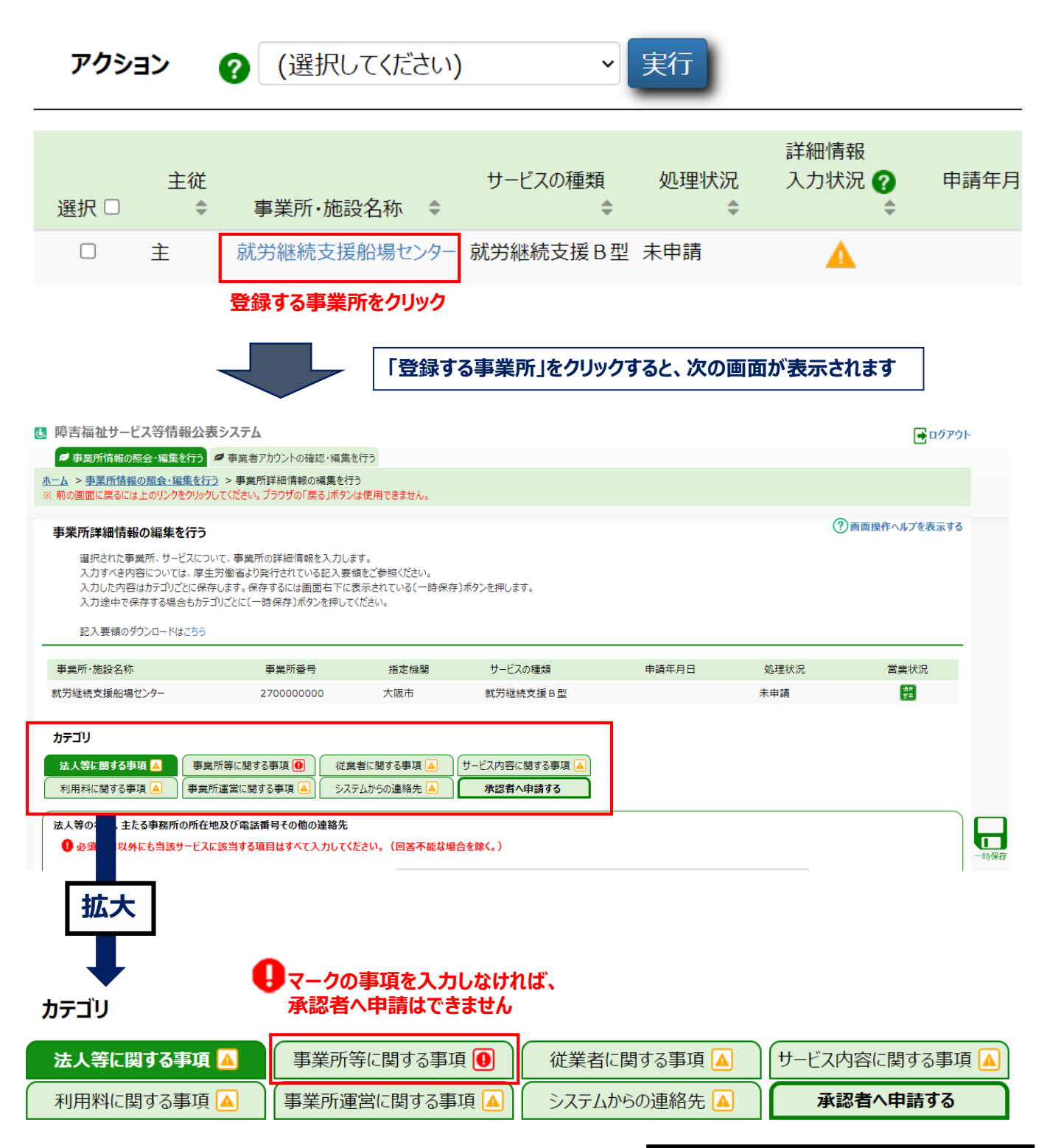

| マーク          |     | 説明                                 |                                         |  |
|--------------|-----|------------------------------------|-----------------------------------------|--|
| Λ            | 敬生  | 入力必須項目のうち、未入力がある場合、入力項目のカテゴリ名称の右側  | 必須項目が未入力のため、承認省へ中請<br>はできません            |  |
| U            |     | にこのマークが表示されます。                     |                                         |  |
|              | 注意  | 入力必須項目はすべて入力済みではあるものの、それ以外の項目に未入力  | 未入力の項目はあるが、必須項目が入力流<br>みのため、承認者へ申請はできます |  |
|              |     | がある場合、入力項目のカテゴリ名称の右側にこのマークが表示されます。 |                                         |  |
|              | 入力済 | 入力項目すべてについて入力が完了している場合、入力項目のカテゴリ名称 |                                         |  |
| $\checkmark$ |     | の右側にこのマークが表示されます。                  | 人刀埧日か至(人刀済のため、承認者へ<br>申請はできます           |  |

## 承認申請の方法

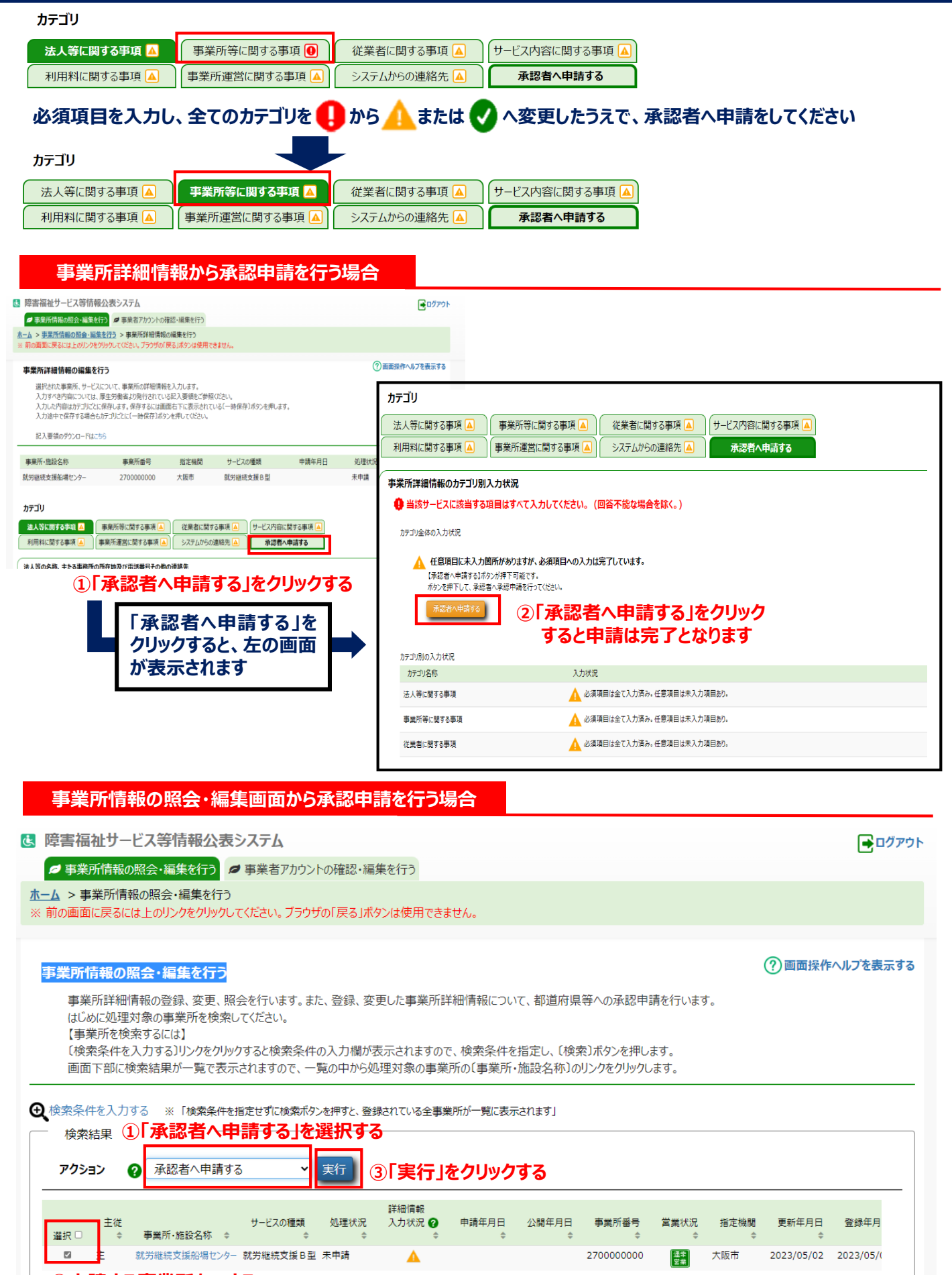

#### ②申請する事業所を☑する

#### 障がい福祉サービス等情報公表システム操作説明書

システムへのログイン方法から登録申請までを説明しましたが、障がい福祉サービス等情報公表システム操作の詳細に つきましては、「障害福祉サービス等情報公表システム操作説明書(事業者用)」にてご確認ください。

| ・ 障害福祉サービス等                                                                              | 情報公表システム                                                                        |                 |                                                                                | ログアウト         |
|------------------------------------------------------------------------------------------|---------------------------------------------------------------------------------|-----------------|--------------------------------------------------------------------------------|---------------|
| ● 事業所情報の照会・編                                                                             | 集を行う 🎜 事業者アカウントの                                                                | 確認・編集を行う        |                                                                                |               |
| ホーム                                                                                      |                                                                                 |                 |                                                                                |               |
| <b>ホーム</b>                                                                               |                                                                                 |                 |                                                                                | ⑦画面操作ヘルプを表示する |
| ●「今年度の報告が完了                                                                              | していない事業所があります。」                                                                 | 未申請の事業所の一括申請を行う |                                                                                |               |
| ■ 事業者情報                                                                                  |                                                                                 |                 | 122 事業所申請状況                                                                    |               |
| 法人番号<br>事業者名<br>主たる事務所の所在地<br>電話番号<br>FAX番号                                              | 000000000000<br>社会福祉法人 せんば<br>大阪内大阪市中央区<br>船場中央<br>00-0000-0000<br>00-0000-0000 | 墙作当日            | 承認清平葉所数/ 予葉所数 0/1 作<br>未申請 1 作<br>差風し 0 作<br>未承認 0 作<br><b>未示認 0 作</b>         |               |
|                                                                                          |                                                                                 | 1末11-5元4        | 言はとううかうテラフロートかてとよう                                                             |               |
| ■ ×二1-説明                                                                                 |                                                                                 |                 | ■ 操作説明書ダウンロード                                                                  |               |
| <ul> <li>事業所情報の照会・1</li> <li>事業所情報の更新や</li> <li>事業者アカウントの確</li> <li>事業者様の基本情報</li> </ul> | 扁集を行う<br>申請を行います。<br>認・編集を行う<br>1の確認や更新を行います。                                   |                 | 陳吉福祉サービス等信報公表システム操作説明書<br>第1.5版(4.17MB)<br>ダウンロードはこちら<br>弾音振祉サービス等信報公表システム利用規約 |               |

#### 「障害福祉サービス等情報公表システム操作説明書(事業者用)」表紙

| 第 1.5 版            |
|--------------------|
|                    |
|                    |
| 障害福祉サービス等情報公表システム  |
| <b>操作説明者(爭未自用)</b> |
|                    |
|                    |
|                    |
|                    |
|                    |
|                    |
| 2023年2月            |
| 把立行政法人福祉医療機構<br>   |
|                    |
|                    |
|                    |